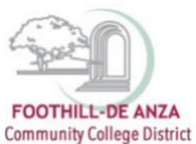

### PRECISION CAMPUS ONLINE DATA TOOL HOW TO ACCESS YOUR DEGREE AND CERTIFICATE DATA SHEET

If needed, enlarge this document on your screen to view the images.

#### LOG INTO MYPORTAL

- 1. Enter your campuswide id (cwid)
- 2. Enter your password

| FOOTHILL-DE ANZA<br>Community College District                                                                                                    | DeAnza<br>College                                                                                                    |
|----------------------------------------------------------------------------------------------------|----------------------------------------------------------------------------------------------------|
| Submt Reset                                                                                                    | MyPortal is your secure gateway to a variety of online services provided to Foothill-De Anza Community College District students and employees. Get connected and explore!<br>I don't know mp password.<br>WhyPortal has a new look! Click here to see what is new before you log in.<br>The Second December 2010 and the privacy alert notice before logging in to MyPortal. |
| What's Inside?           A.cadamic Records           Account Balances           Class Rosters           Francial Ad Status           Grades           Library Resources           Passonalized Announcements           Placement Test Results           Registration Tools           Student Parking Permits           Transcripts and morel | First Time Loging In?         See the First-time Login Guide for step-by-step instructions on setting up your account.         It Naring problems?         Go to the MyPortal FAQ page         Recent Parking         Guest Parking is available for those without a MyPortal account at both Foothill and De Anza colleges.                                                  |

3. Select "Student Success Analytics"

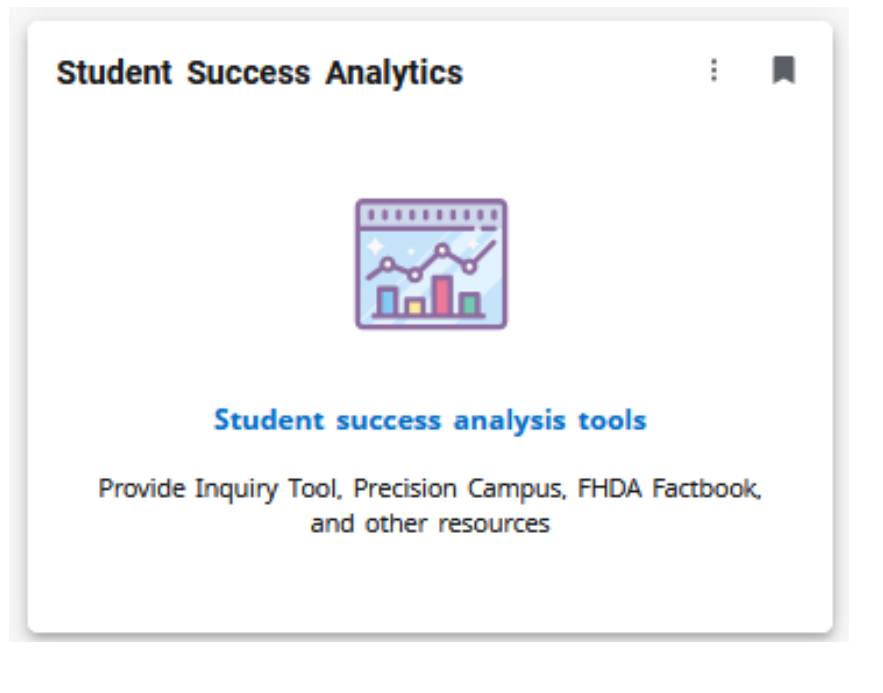

Page 1 of 6

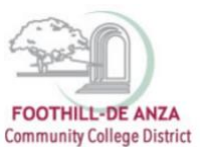

# Hege District PRECISION CAMPUS ONLINE DATA TOOL HOW TO ACCESS YOUR DEGREE AND CERTIFICATE DATA SHEET

4. Select "Precision Campus"

| MyPortal                    |
|-----------------------------|
| ent Success Analytics       |
| FHDA Resources              |
| R <sup>e</sup> Inquiry Tool |
| Campus                      |
| St FHDA Factbook            |

#### ACCESSING YOUR DEGREE AND CERTIFICATE DATA SHEET

1. Select "Program Review" then select "Degrees and Certificates."

| Program Rev | iew Student Equity E<br>      | nrollment Trends           | Scheduling         | CAEP        | FHDA IRP             | Saved Reports | ? |
|-------------|-------------------------------|----------------------------|--------------------|-------------|----------------------|---------------|---|
|             | PROGRAM REVIEW ENF            | ROLLMENT EQ                | UITY               |             |                      |               |   |
|             | Program Review Data<br>Sheet  | Degrees an<br>Certificates | d                  | Prog<br>Tem | ram Review<br>plates |               |   |
|             | th                            |                            | $\mathbf{\bullet}$ |             | 1                    | h             |   |
|             | Additional resources may be f | ound by clicking he        | ere                |             |                      |               |   |

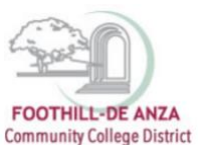

## Hege District PRECISION CAMPUS ONLINE DATA TOOL HOW TO ACCESS YOUR DEGREE AND CERTIFICATE DATA SHEET

2. On the left-hand navigation panel, click on the arrow next to the desired <u>college name</u>. In this example, "De Anza College" is selected.

| FOOTHELL-DE ANZA<br>Community College District                                                                                            | Program Review             | Student Equity Enrollma                                                                                                    | ent Trends                                                          | Scheduling                                        | CAEP                               | FHDA IRP       | Saved Reports     | 3 |
|----------------------------------------------------------------------------------------------------|----------------------------|----------------------------------------------------------------------------------------------------|---------------------------------------------------------------------|---------------------------------------------------|------------------------------------|----------------|-------------------|---|
| 👌 Reset All                                                                                                    | <                          | Program Review > Program Review                                                                                                    | v ~                                                                 |                                                   |                                    |                |                   |   |
| Organization     Search     FHDA District     De Anza College     Applied Techn     Wrkfr Ed     Suid-Health, E     Wirkfr Ed     Systems | vilgins<br>nv Sc.<br>puter | Degrees and Certific.<br>Who uses this report:<br>All users who need degree and<br>What is this report:<br>This report provides the degree<br>users could explore degree and<br>Measures: Awards | ates De A<br>certificate data<br>and certificate<br>certificate awa | nza College<br>counts by colle<br>rded by ethnici | ege, division ar<br>ity and gender | nd department. | Additionally, all |   |
| <ul> <li>Creative Arts</li> <li>Disability Support</li> <li>Swins</li> </ul>                                                              | p Progs &                  | Award Group                                                                                                    | 2019-20                                                             | 2020-21                                           | 2021-22                            | 2022-23        | 2023-24           |   |
| Intercultural/I<br>Stu                                                                                                    | nternation                 | Associate in Arts                                                                                                    | 947                                                                 | 1,057                                             | 926                                | 798            | 675               |   |
| Language Arts                                                                                                    | 5                          | Associate in Arts-Transfer                                                                                                    | 356                                                                 | 511                                               | 459                                | 476            | 477               |   |
| > Learning Reso                                                                                                    | urces                      | Associate in Science                                                                                                    | 114                                                                 | 131                                               | 138                                | 106            | 120               |   |
| Athletics                                                                                                    | ation/                     | Associate in Science-Transfer                                                                                                    | 514                                                                 | 689                                               | 702                                | 612            | 695               |   |
| <ul> <li>Physical Scien</li> <li>Engin</li> </ul>                                                                                         | ces/Math/                  | Credit Certificate-Transcriptable                                                                                                    | 719                                                                 | 953                                               | 1,029                              | 919            | 813               |   |
| <ul> <li>Social Science<br/>Humanities</li> </ul>                                                                                         | s and                      | Noncredit Certificate                                                                                                    |                                                                     |                                                   | 43                                 | 135            | 204               |   |
| > Student Servic                                                                                                    | tes                        | Total                                                                                                    | 2,650                                                               | 3,341                                             | 3,297                              | 3,046          | 2,984             |   |
| Foothill College                                                                                                    |                            |                                                                                                    |                                                                     |                                                   |                                    |                |                   |   |

3. Click on the arrow next to the desired <u>division name</u>. In this example, De Anza College's "Business & Computer Systems" division is selected.

| FOOTHILL-DE ANZA<br>Community College District                                                                               | Program Review    | Student Equity Enrollm                                                                                        | ent Trends                             | Scheduling                         | CAEP                                | FHDA IRP      | Saved Reports     | ? |  |
|----------------------------------------------------------------------------------------------------|-------------------|----------------------------------------------------------------------------------------------------|----------------------------------------|------------------------------------|-------------------------------------|---------------|-------------------|---|--|
| 💍 Reset All                                                                                                    | <                 | Program Review > Program Review                                                                               | N V                                    |                                    |                                     |               |                   |   |  |
| 🕂 Organization                                                                                                    | ~                 |                                                                                                    |                                        |                                    |                                     |               |                   |   |  |
| Q Search                                                                                                    | D                 | Degrees and Certific<br>Who uses this report:<br>All users who need degree and                                | ates   Busin                           | ness/Compute                       | er Systems                          |               |                   | 4 |  |
| De Anza College     Applied Technolog     Biol, Health, Env S     Wrkit Ed     Business/Comput     Systems     Creative Arts | gies<br>ic,<br>er | What is this report:<br>This report provides the degree<br>users could explore degree and<br>Measures: Awards | e and certificate<br>d certificate awa | counts by colle<br>rded by ethnici | ege, division an<br>ity and gender. | d department. | Additionally, all |   |  |
| Disability Supp Presson                                                                                                    | ogs &             | Award Group                                                                                                   | 2019-20                                | 2020-21                            | 2021-22                             | 2022-23       | 2023-24           |   |  |
| Intercultural/Inter     Stu                                                                                                  | mation            | Associate in Arts                                                                                             | 248                                    | 280                                | 258                                 | 211           | 200               |   |  |
| > Language Arts                                                                                                    |                   | Associate in Science                                                                                          |                                        | 1                                  |                                     |               |                   |   |  |
| > Learning Resource                                                                                                    | es                | Associate in Science-Transfer                                                                                 | 400                                    | 530                                | 516                                 | 448           | 478               |   |  |
| <ul> <li>Physical Education</li> <li>Athletics</li> </ul>                                                                    | n/                | Credit Certificate-Transcriptable                                                                             | 198                                    | 263                                | 189                                 | 163           | 154               |   |  |
| <ul> <li>Physical Sciences/<br/>Engin</li> </ul>                                                                             | /Math/            | Noncredit Certificate                                                                                         |                                        |                                    | 34                                  | 82            | 110               |   |  |
| <ul> <li>Social Sciences an<br/>Humanities</li> </ul>                                                                        | d                 | Total                                                                                                    | 846                                    | 1,074                              | 997                                 | 904           | 942               |   |  |
| Student Services                                                                                                    |                   |                                                                                                    |                                        |                                    |                                     |               |                   |   |  |

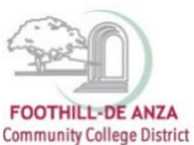

## PRECISION CAMPUS ONLINE DATA TOOL HOW TO ACCESS YOUR DEGREE AND CERTIFICATE DATA SHEET

- Click on the desired <u>department name</u>. In this example, De Anza College's "Accounting" department is selected. Degrees and certificates for each department will display and they are grouped as follows:
  - a. Associate in Arts (AA)
  - b. Associate in Arts-Transfer (AAT)
  - c. Associate in Science (AS)
  - d. Associate in Science-Transfer (AST)
- e. Bachelor in Science (BS)
- f. Credit Certificate-Non-Transcriptable
- g. Credit Certificate-Transcriptable
- h. Noncredit Certificate

| Community Callege District Program Rev                                                                                                    | riew Student Equity Enrollm<br>                                                                               | ent Trends S                            | icheduling                        | CAEP                              | FHDA IRP        | Saved Reports     | ? | l |
|----------------------------------------------------------------------------------------------------|----------------------------------------------------------------------------------------------------|-----------------------------------------|-----------------------------------|-----------------------------------|-----------------|-------------------|---|---|
| 👌 Reset All 🛛 <                                                                                                    | Program Review > Program Review                                                                               | v ~                                     |                                   |                                   |                 |                   |   |   |
| C Search                                                                                                    | Degrees and Certific<br>Who uses this report:<br>All users who need degree and                                | <b>ates</b> Accoun                      | ting-DA                           |                                   |                 |                   |   |   |
| <ul> <li>De Anza College</li> <li>Applied Technologies</li> <li>Biol, Health, Env Sc,<br/>Wrkfr Ed</li> <li>Business/Computer</li> <li>Systems</li> </ul> | What is this report:<br>This report provides the degree<br>users could explore degree and<br>Measures: Awards | and certificate co<br>certificate award | unts by colleg<br>ed by ethnicity | ge, division and<br>y and gender. | d department. / | Additionally, all |   |   |
| Business-FD                                                                                                    | Award Group                                                                                                   | 2019-20                                 | 2020-21                           | 2021-22                           | 2022-23         | 2023-24           |   |   |
| <ul> <li>Computer Information<br/>System-FD</li> </ul>                                                                                                    | Associate in Arts                                                                                             | 25                                      | 35                                | 25                                | 25              | 25                |   |   |
| > Real Estate-DA                                                                                                    | Credit Certificate-Transcriptable                                                                             | 35                                      | 43                                | 30                                | 33              | 28                |   |   |
| <ul> <li>Creative Arts</li> <li>Disability Supp Progs &amp;<br/>Svcs</li> <li>Intercultural/Internation</li> </ul>                                        | Total                                                                                                    | 60                                      | 78                                | 55                                | 58              | 53                |   |   |

5. If more information about the degrees and/or certificates is desired, on the left-hand navigation panel, scroll down and click on the words "Award" and "Major," it will then light up indicating both have been selected.

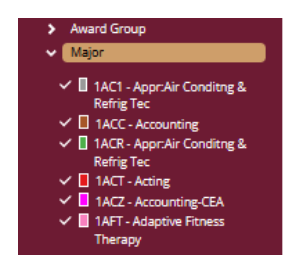

The data table will then expand and include the different majors associated with each degree and certificate category. In this example, De Anza College's "Accounting" department has 25 Associate in Arts degrees and 28 credit certificates.

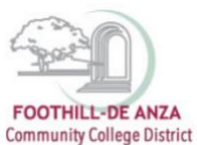

# PRECISION CAMPUS ONLINE DATA TOOL HOW TO ACCESS YOUR DEGREE AND CERTIFICATE DATA SHEET

| FOOTHILL-DE ANZA<br>Community College District                                                                                                    |                                                                                                    |                   |                           | Program Rev      | iew Stuc      | lent Equity        | Enrollment    |
|----------------------------------------------------------------------------------------------------|----------------------------------------------------------------------------------------------------|-------------------|---------------------------|------------------|---------------|--------------------|---------------|
| <ul> <li>Italian-ru</li> <li>Japanese-FD</li> <li>Korean-ED</li> </ul>                                                                                                    | Program Review > Program Revie                                                                                                    | w ~               |                           |                  |               |                    |               |
| <ul> <li>Mandarin-DA</li> <li>Native American<br/>Studies</li> <li>Persian-DA</li> <li>Russian-FD</li> <li>Sign Language-DA</li> <li>Spanish-FD</li> <li>Vietnamese Language-<br/>DA</li> <li>Women's Studies-DA</li> </ul> | Degrees and Certific<br>Who uses this report:<br>All users who need degree and<br>What is this report:<br>This report provides the degree<br>and gender.<br>Measures: Awards | certificate data. | ing-DA<br>nts by college, | division and dep | partment. Add | itionally, all use | rs could expl |
| Language Arts     Learning Resources                                                                                                    | Award Group                                                                                                    | Major             | 2019-20                   | 2020-21          | 2021-22       | 2022-23            | 2023-24       |
| Physical Education/<br>Athletics     Physical Second (Math.)                                                                                                    | Associate in Arts                                                                                                    | 2ACG - Accounting | 25                        | 35               | 25            | 25                 |               |
| Engin                                                                                                    |                                                                                                    | Total             | 25                        | 35               | 25            | 25                 | (             |
| <ul> <li>Social Sciences and<br/>Humanities</li> </ul>                                                                                                    | Credit Certificate-Transcriptable                                                                                                    | 2AC3 - Accounting | 26                        | 27               | 23            | 22                 |               |
| Student Services                                                                                                    |                                                                                                    | 2ACG - Accounting | 9                         | 16               | 7             | 11                 |               |
| Foothill College                                                                                                    |                                                                                                    | Total             | 35                        | 43               | 30            | 33                 | (             |
| Choose Multiple<br>Combine Reported Units                                                                                                    | Total                                                                                                    |                   | 60                        | 78               | 55            | 58                 |               |

#### **FILTERS**

- Users can select specific degree or certificate groupings as well as majors under the "Filter" section (see left-hand navigation panel). For example, to access Foothill College's Bachelor in Science data, be sure "Foothill College" is selected and "Bachelor in Science" is checked.
- 2. Major codes beginning with "1" are assigned to Foothill College, whereas major codes beginning with "2" are assigned to De Anza College.

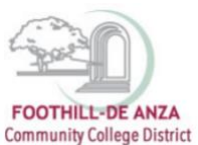

### Hege District PRECISION CAMPUS ONLINE DATA TOOL HOW TO ACCESS YOUR DEGREE AND CERTIFICATE DATA SHEET

| Q Search                                                                                                    |   |
|----------------------------------------------------------------------------------------------------|---|
| ✓ Award Group                                                                                                    |   |
| ✓ 📕 Associate in Arts                                                                                                    |   |
| ✓ ■ Associate in Arts-Transfer                                                                                                    |   |
| ✓ Associate in Science                                                                                                    |   |
| ✓ Associate in Science-Transfer                                                                                                    |   |
| ✓ 🗖 Bachelor in Science                                                                                                    |   |
| 🗸 🔲 Credit Certificate-                                                                                                    |   |
| NonTranscriptable                                                                                                    |   |
| 🗸 🔲 Credit Certificate-                                                                                                    |   |
| Transcriptable                                                                                                    |   |
| 🗸 📃 Noncredit Certificate                                                                                                    |   |
|                                                                                                    |   |
| All                                                                                                    |   |
| All Major                                                                                                    | 1 |
| All<br>Major<br>1AC1 - Appr:Air Conditing &<br>Refrig Tec                                                                                                    |   |
| All       Major       Image: Appr:Air Conditing & Refrig Tec       Image: Acc - Accounting                                                                                                    |   |
| All       Major       Image: Action of the second second sec |   |
| All       Major       Image: Action of the second second sec |   |
| All<br>Major<br>1 AC1 - Appr:Air Conditng &<br>Refrig Tec<br>1 ACC - Accounting<br>1 ACR - Appr:Air Conditng &<br>Refrig Tec<br>1 ACT - Acting                                                                                                    |   |
| All  Major  All  All  All  All  All  All  All  A                                                                                                    |   |
| All Major All All All All All Alpr:Air Conditing & Refrig Tec All Alpr:Air Conditing & Refrig Tec Alpr:Air Conditing & Refrig Tec Alpr:Air Conditing & Refrig Tec Alpr:Acting Alpring Alpring Accounting-CEA Alpring Alpring Accounting-CEA Alpring Alpring Fitness                                                                                                    |   |
| All       Major       IAC1 - Appr:Air Conditing &<br>Refrig Tec       IACC - Accounting       IACC - Accounting       IACR - Appr:Air Conditing &<br>Refrig Tec       IACT - Acting       IACT - Acting       IACZ - Accounting-CEA       IAFT - Adaptive Fitness<br>Therapy                                                                                                    |   |

3. Degree and certificate data could be disaggregated further by ethnicity and gender. In this example, to display degree and certificate data by gender, click on the word "Gender" to add all gender categories to the report displayed. The data will change and display degree and certificate data by gender.

| Physical Education/<br>Athletics     Physical Sciences/Math/<br>Engin     Social Sciences and<br>Humanities     Social Sciences     Foothill College | Degrees and Certific<br>Who uses this report:<br>All users who need degree and<br>What is this report:<br>This report provides the degree<br>and gender. | ates Accoun       | ting-DA<br>unts by college, divis | ion and depar | tment. Additio | nally, all users | could explore de | gree and certificate awarded |
|----------------------------------------------------------------------------------------------------|----------------------------------------------------------------------------------------------------|-------------------|-----------------------------------|---------------|----------------|------------------|------------------|------------------------------|
| Choose Multiple                                                                                                    | Measures: Awards                                                                                                    |                   |                                   |               |                |                  |                  |                              |
| 0 Refresh Dataset                                                                                                    | Award Group                                                                                                    | Major             | Gender                            | 2019-20       | 2020-21        | 2021-22          | 2022-23          | 2023-24                      |
| Show Special Unit Groupings                                                                                                    | Associate in Arts                                                                                                    | 2ACG - Accounting | Female                            | 18            | 22             | 14               | 21               | 13                           |
|                                                                                                    |                                                                                                    |                   | Male                              | 6             | 13             | 11               | 4                | 12                           |
| Display 🗸                                                                                                    |                                                                                                    |                   | Unknown gender                    | 1             |                |                  |                  |                              |
| Numeric Percentages                                                                                                    |                                                                                                    |                   | Total                             | 25            | 35             | 25               | 25               | 25                           |
|                                                                                                    |                                                                                                    | Total             |                                   |               |                |                  |                  | 25                           |
| Filters 🗸                                                                                                    | Credit Certificate-Transcriptable                                                                                                    | 2AC3 - Accounting | Female                            | 17            | 21             | 17               | 16               | 12                           |
| Search                                                                                                    |                                                                                                    |                   | Male                              | 9             | 6              | 6                | 6                | 4                            |
| Award Group                                                                                                    |                                                                                                    |                   | Total                             | 26            | 27             | 23               | 22               | 16                           |
| dent Characteristics                                                                                                    |                                                                                                    | 2ACG - Accounting | Female                            | 8             | 13             | 4                | 7                | 9                            |
| Ethnicity                                                                                                    |                                                                                                    |                   | Male                              |               | 3              | 3                | 4                | з                            |
| Gender                                                                                                    |                                                                                                    |                   | Unknown gender                    | 1             |                |                  |                  |                              |
| ✓ ■ Female<br>✓ ■ Male                                                                                                    |                                                                                                    |                   | Total                             | 9             | 16             | 7                | 11               | 12                           |
| V Non-Binary                                                                                                    |                                                                                                    | Total             |                                   | 35            | 43             | 30               | 33               | 28                           |
| All                                                                                                    | Total                                                                                                    |                   |                                   | 60            | 78             | 55               | 58               | 53                           |
| Year Range<br>My Student Cohorts                                                                                                    |                                                                                                    |                   |                                   |               |                |                  |                  |                              |